## Add a Customer Contact

Last Modified on 12/12/2024 1:17 pm EST

There are two types of Contacts, Customer Contacts and Site Contacts. A Customer Contact is the person your company would contact to speak about billing matters. Customer Contacts are created and maintained on the Customer record.

A Site Contact is a person your company would contact to speak about non-billing matters. Site Contacts are typically used by Service and Installation employees within your organization. Site Contacts are created and maintained on a Site record.

To add a Customer Contact, you must first access the customer record. From the main menu, arrive at the Customers list with this path: CRM > Customers.

The Customers list will be displayed. Locate the customer in the list, and then click on the hyperlink in the Customer # column to open the customer record.

| Customers                                           |                                          |   |                         |   |                                             |       |   |               |                    |         |  |
|-----------------------------------------------------|------------------------------------------|---|-------------------------|---|---------------------------------------------|-------|---|---------------|--------------------|---------|--|
| Customers Sites Systems                             |                                          |   |                         |   |                                             |       |   |               |                    |         |  |
| Search Customers Q + Add Customer 🔀 Export to Excel |                                          |   |                         |   | NO Master Customers NO Terminated Customers |       |   |               | Custom Grid Layout |         |  |
| Drag a column header                                | and drop it here to group by that column |   |                         |   |                                             |       |   |               |                    |         |  |
| Customer # 🕴 🚦                                      | Name                                     | ÷ | Address :               | 0 | City :                                      | State | : | Balance Due 🕴 | Total RMR          | :       |  |
| 3654                                                | Holmes Fans                              |   | 10556 Washington Street | 0 | Chagrin Falls                               | он    |   | \$0.00        |                    | \$0.00  |  |
| 3652                                                | Cactus World                             |   | 3601 Saguaro Street     | 1 | Tucson                                      | AZ    |   | \$0.00        |                    | \$0.00  |  |
| 3505                                                | Smith, Aaron                             |   | 123 Main St             | 0 | Columbus                                    | ОН    |   | \$182.81      |                    | \$30.00 |  |
| <u>3504</u>                                         | Allen Automotive Services                |   | 634 Morgan Street       | 0 | Cincinnati                                  | ОН    |   | \$182.81      |                    | \$30.00 |  |
| 3502                                                | Tesay                                    |   | Address1                | 0 | City                                        | он    |   | \$0.00        |                    | \$0.00  |  |
| <u>3499</u>                                         | Edwards Security                         |   | 345 Main Street         | 0 | Columbus                                    | ОН    |   | \$221.47      |                    | \$55.00 |  |
| 3498                                                | Crafted Crates                           |   | 233 Widmore Ave         | ( | Columbus                                    | он    |   | \$222.56      |                    | \$30.00 |  |
| ₩ 4 1 2 ▶                                           | H < 1 2 → H 1-100 of 178 items C Refresh |   |                         |   |                                             |       |   |               |                    |         |  |
|                                                     |                                          |   |                         |   |                                             |       |   |               |                    |         |  |

The Customer record will be displayed. Click on the Contacts tab, and then click on the Add New Contact button.

|                                           | Emily Wood Qustomer #3703 Active (Normal) Residential-Owner - Since 3/7/22 |                       |                   |                                                                          |                         |                                                                                      | 🧨 Edit 🚝           | Tasks  | 🕲 History |  |
|-------------------------------------------|----------------------------------------------------------------------------|-----------------------|-------------------|--------------------------------------------------------------------------|-------------------------|--------------------------------------------------------------------------------------|--------------------|--------|-----------|--|
| 1.2<br>1<br>0.8<br>0.6<br>0.4<br>0.2<br>0 | Total Balance Due Total RMR<br>\$0.00 \$0.00<br>Customer Aging             |                       | Ad<br>P<br>© Comm | tress   45722 Chandil<br>Phoenix, AZ 8<br>Cell  <br>Email   emilyLwood@+ | er<br>5003<br>gmail.com | Salesperson<br>Last Statement<br>Default Term<br>Delivery Method<br>Delivery RMR Inv | Dan Brown<br>Print |        |           |  |
| 0                                         | - Current - 1-30 Days - 31-60 Days - 61-90 Days - 91+                      |                       |                   |                                                                          |                         |                                                                                      |                    |        |           |  |
| ٩                                         | Invoices Credits Sites/Systems RMR WorkOrders Pro<br>1 0 1/1 2 0           | oposals Paymen<br>0 0 | ts CC/eCheck      | Notes<br>0                                                               | Documents               | Archive                                                                              | Custom Fields      | eForms | Emai 🕨    |  |
| (                                         | + Add New Contact + Add Existing Contact                                   |                       |                   |                                                                          |                         |                                                                                      |                    |        |           |  |
|                                           | Sort : Name :                                                              | Phone :               | Cell i            | Passcode :                                                               | Relationship :          | Email                                                                                | i i                |        |           |  |
|                                           | No records svailable.                                                      |                       |                   |                                                                          |                         |                                                                                      |                    |        |           |  |
|                                           |                                                                            |                       |                   |                                                                          |                         |                                                                                      |                    |        |           |  |
|                                           | н н н                                                                      |                       |                   |                                                                          |                         |                                                                                      | 0 - 0 of 0 it      | ems 🖯  | Refresh   |  |
| 1                                         |                                                                            |                       |                   |                                                                          |                         |                                                                                      |                    |        |           |  |

The Edit Contact form will be displayed. Fill in the form, and then click on the Save button at the bottom of the form when finished.

Data entry fields with a red bullet next to the field name are required.

If you have several Customer Contact records, but only certain individuals should be contacted for billing related matters, in the Relationship field you may want to type in (Billing) after the relationship text.

| Edit Contact |                |         |         |          |                  |                      | × |
|--------------|----------------|---------|---------|----------|------------------|----------------------|---|
|              |                |         |         |          |                  |                      | _ |
| First Name   | Emily          |         |         |          | Relationship     | Owner (Billing 1)    |   |
| М            | L              |         |         |          | Phone            | (602) 315-4444 ext.  |   |
| Last Name •  | Wood           |         |         |          | Cell Phone       | (602) 315-7070       | ] |
| Address      | 45722 Chandler |         |         |          | Email •          | emilyLwood@gmail.com | ] |
| Address 2    |                |         |         | Passcode | thunderbird      |                      |   |
|              | Phoenix        | Arizona | * 85003 | - Plus   | Sort Order       | 0 🗘                  |   |
|              |                |         |         |          | Invoice Delivery | 0                    |   |
| Description  |                |         |         | 0/150    | Manual           | YES                  |   |
|              |                |         |         |          | RMR              | YES                  |   |
|              |                |         |         |          | Work Order       | YES                  |   |
|              |                |         |         |          |                  |                      |   |
|              |                |         |         | Save     | Cancel           |                      |   |